# نيوكت لااسرا لجأ نم mDNS ةمدخك Chromecast (WLC) ةيكلساللا LAN ةكبش ىلع ةشاشلا

# تايوتحملا

<u>ةمدقملا</u> <u>ةيساسألا تابلطتملا</u> تابلطتملا <u>ةمدختسملا تانوكملا</u> نىوكترا <u>نېوكتلا تاەويرانېس</u> قىلوألا قئىەتلا <u>اەسەن WLAN/VLAN قەلىش يالغ يەلساللا لىمغلاو تىسەيمۈرەلا</u> <u>ةكېشلل ىطىطختلا مسرلا</u> نىوكترا <u>ةفلتخم VLAN ةكبش WLAN ةكبش يلع يكلسالاا ليمعلاو تسكيموركاا</u> ةكبشلل يطيطختاا مسراا <u>نىوكتلا</u> <u>ءاسرال|/ءارعل| ویرانیس</u> <u>ةكبشلل يطيطختلا مسرلا</u> نىوكترا <u>بلطلا ةمدخ مادختسا</u> <u>قحصلا نم ققحتلا</u> اهحالصاو ءاطخألا فاشكتسا

# ەمدقملا

متيو .Bonjour قمدخ دّوزمك لمعلل Chromecast قزمجاً نيوكت ةيفيك دنتسملا اذه فصي حيتت .Bonjour تامدخ نم معدب تاكبشلا ىلع Chromecast قزمجاً قراداو مادختسا طيسبت Bonjour نم رخآ قمدخ دوزم يأك لمعلا Chromecast قزمجاًل.googlecast.\_tcp.local قمدخلا قلسلس متي يتلا قشاشلا ىلإ دمتعملا زامجلا قشاش ثبل يرصح لكشب قمدخلا هذه مادختسا متي دوت اهيف

تسكيمورك زاهج ىلع لجوج مورك مدختسي بوساح نم خسنلا ةيفيك ىلع ةقيثولا هذه زكرت. <u>بيوبت ةمالع راهظا</u> عجار ،تامولعملا نم ديزم ىلع لوصحلل.

مدختست يتلا (ةيكذلا فتاوهلا لثم) ةيفرطلا ةزهجألاو تاقيبطتلا ىلع دنتسملا اذه زكري تاقيبطتلا ضعب كانه نوكيس .Chromecast ةزهجأ فاشتكال (mDNS) تاقاطنلا ءامسأ ماظن قرهجأ نع ثحبلا طقف لواحتس يتلا قزهجألا وأ Launch (DIAL).

ىل 1 نم تاەويرانيسلا عابتا اننكميف ،mDNS نامعدي يفرطلا زاەجلا وأ/و قيبطتلا ناك اذا زاەجلا نوكي نأ بجيف ،طقف بلطلا ةمدخ معدي انب صاخلا قيبطتلا ناك اذا نكلو 3 قيلحملا ةقطنملا ةكبش سفن ىلع كلذ فاشتكال مدختسملا يفرطلا زاەجلاو Chromecast رصنع ىلع ددعتملا ثبلا ەيجوت ةداعا نيكمت مزلي ،كلذ ىلا قفاضإلابو (VLAN) قيرەاظلا اذه ةياهن يف 4 ويرانيسلا عجار .(WLC) ةيكلساللا قيلحملا ةكبشلا يف مكحتلا دنتسملا.

ةمزح طاقتلا اننكمي ،DIAL وأ/و mDNS نامعدي قيبطتلا/زامجلا ناك اذإ ام نم ققحتلل قيبطتلا/زامجلا قطساوب ةلسرملا تامالعتسالا نم ققحتلاو.

نإف ،UDP 1900 ذفنم 239.255.255.255 ىلإ طقف ةلسرملا تامالعتسالا انيأر اذإ ىلإ ةلسرملا تامالعتسالا اضيأ انيأر اذإ ،طقف بلطلا ةمدخ فاشتكا معدي انقيبطت/انزامج 224.0.0.251 اضيأ معدي انقيبطت/انزامج نأ مث 2353 UDP ذفنم 224.0.0

بلطلا ةيميمح ىلع لاثم:

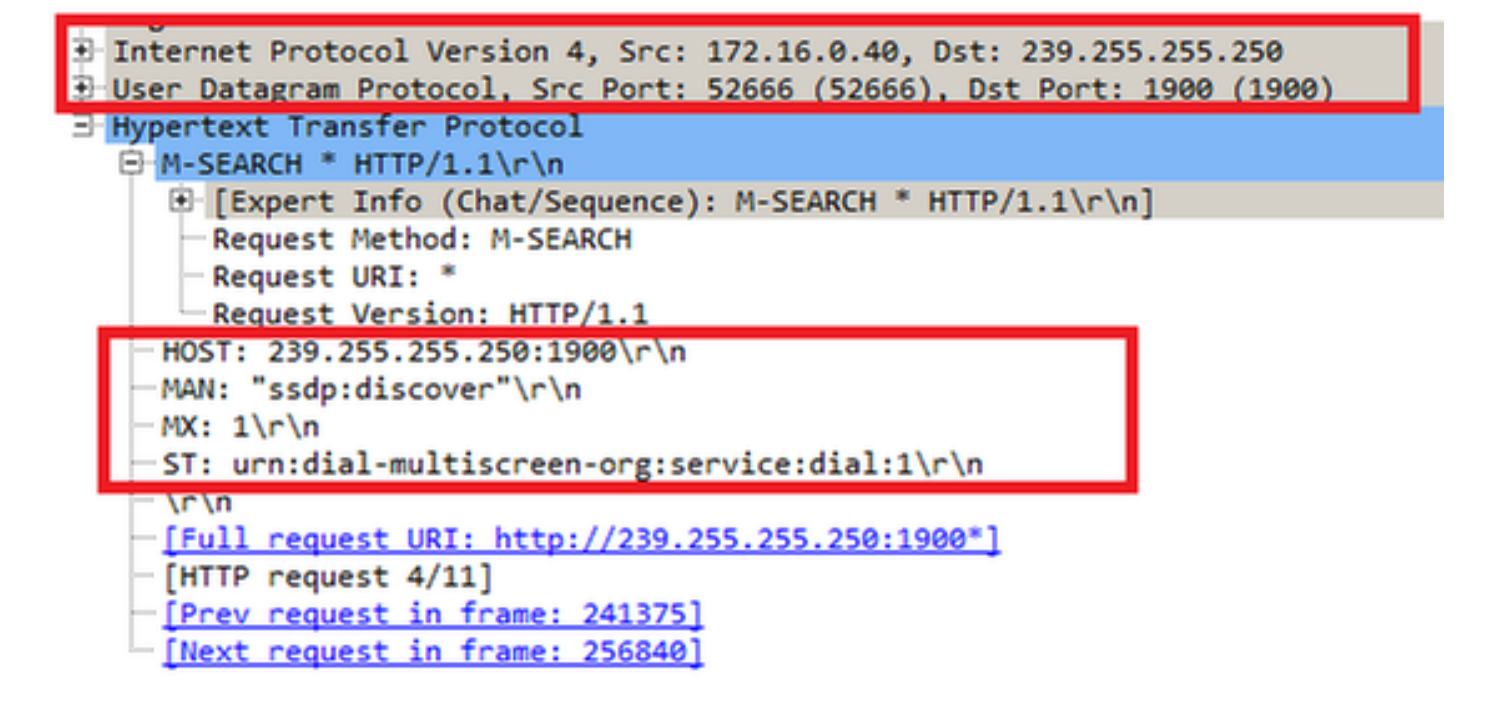

:(DNS) تالاجملا ءامسأ ماظن ةنيرق ىلع لاثم

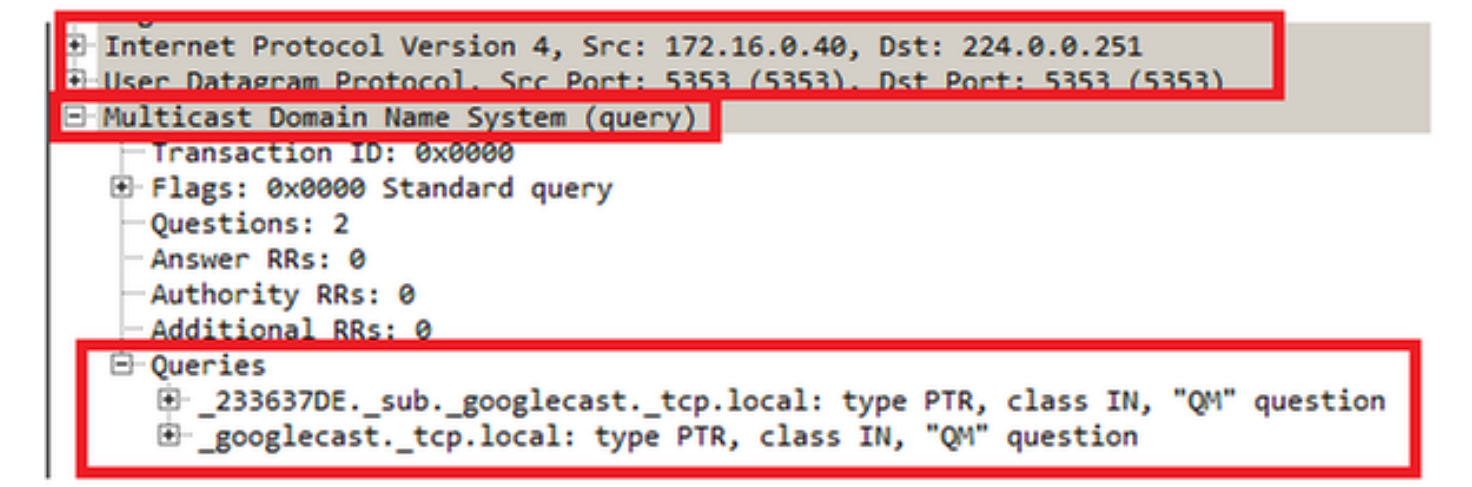

# ةيساسألا تابلطتملا

تابلطتملا

ةكبش مكحت ةدحو ربع Bonjour تامدخلاب ةيساسأ ةفرعم كيدل نوكت نأب Cisco يصوت Bonjour تامد<u>خ قرادا</u> عجار ،تامولعملا نم ديزمل .(WLC) ةيكلسال ةيلحم. ا يلإ (DNS) لاجملا مسا ماظن تامالعتسا ءارجإ يلع ارداق Chromecast زامجلا نوكي نأ بجي لمعي ال منإف الإو ،8.8.8.8.

لوصولا ىلإ تسكيمورك ىلإ ةشاشلا خسنب نوموقي نيذلا نويكلساللا ءالمعلا جاتحي ال تنرتنإلا ىلٍ

## ةمدختسملا تانوكملا

ةيلاتلا ةيداملا تانوكملاو جماربلا تارادصإ ىلإ دنتسملا اذه يف ةدراولا تامولعملا دنتست

- WLC 5508، رادصإلاا 8.0.110.0
- WLC 2504، رادصإلاا 8.0.110.0
- 27946 تساكيموركلا ةخسن •
- يلحملا عضولا يف 3700 (AP) لوصولا ةطقن •
- 42.0.x رادصإلاا Google Chrome ليغَشَّتلا مُاظنب لمعي لومحمَ رتويبمك •

ةصاخ ةيلمعم ةئيب يف ةدوجوملا ةزهجألاا نم دنتسملا اذه يف ةدراولا تامولعملا ءاشنإ مت. تناك اذإ .(يضارتفا) حوسمم نيوكتب دنتسملا اذه يف ةمدختسُملا ةزهجألاا عيمج تأدب رمأ يأل لمتحملا ريثأتلل كمهف نم دكأتف ،ةرشابم كتكبش.

## نيوكتلا

#### نيوكتلا تاەويرانيس

ةيلاتا ةعبرألا نيوكتلا تاهويرانيس مسقلا اذه فصي:

- 1. اەسڧن ةيكلساللا LAN ةكبش ىلع نييكلساللا ءالمعلاو تسكيموركلا اەسڧن VLAN ةكبشو
- فلتخم WLAN B، VLANs ىلع يكلسال ءالمعو WLAN A ىلع
- (WLC) ةيكلساللاا ةيلحملا ةكبشلا يف مكحتلا رصنع تيبثت ىلع تساكيموركلا .3 (WLC) ةيكلساللا ةيلحملا ةكبشلا يف مكحتلا رصنع ىلع نييكلساللا ءالمعلاو يجراخلا
- فرعم) ةفلتخملا VLAN تاكبش ىلع ةيكلساللا ةكبشلاو تسكيموركلا ءالمعلا .4 (SSID) ەسفن ةمدخلا ةعومجم

## ةيلوألا ةئيەتلا

يتلا ةمدخلا ةلسلس فضأ ،4 ويرانيسلا ءانثتساب تاهويرانيسلا عيمجل ةبسنلاب قكبشلا يف مكحتلا ةنجلل حمسي اذهو .ةشاش ىلع لاسرالا دنع Chromecast اهمدختسي زاهج ىلع فرعتلاب (WLC) ةيكلساللاا ةيلحملا

:رماوألا رطس ةەجاو نم

chromecast No All 1 \_googlecast.\_tcp.local. ةيموسرلا مدختسملا ةەجاو نم:

- ا ةذفانب ةيسيئرلاا تامدخلاا تانايب ةدعاق مسق يف .**ماع < mDNS < مكحتلا قدحو** رتخأ .1 لخدأ ،ةمدخلا مسا ىلع لوصحلل.**ىرخأ** رتخأ ،ةمدخلا ديدحتل :ةيلاتلا تادادعإلاا رتخأ ،mDNS، لخدأ ،ةمدخلا مل مسا ىلع لوصحل chromecast.\_tcp.local. لخدأ ،ةمدخلا ةلسلس ىلع لوصحلل.مالعتسالا .يكلسال رتخأ ،لصألل.مالعتسالا
- .ءاەتنالا دنع **ةفاضاٍ** قوف رقنا .2

| cisco                                                                                          | MONITOR MLANS                                                                  | CONTROLLER             | WIRELESS      | SECURITY | MANAGEMENT      | COMMANDS | HELP | EEEDBACK |
|------------------------------------------------------------------------------------------------|--------------------------------------------------------------------------------|------------------------|---------------|----------|-----------------|----------|------|----------|
| Controller<br>General                                                                          | mDNS                                                                           |                        |               |          |                 |          |      |          |
| Inventory                                                                                      | Global Configuration                                                           | n                      |               |          |                 |          |      |          |
| Interfaces<br>Interface Groups<br>Multicast<br>> Internal DHCP Server<br>> Mobility Management | mDNS Global Snoop<br>mDNS Policy I<br>Query Interval (10-<br>Master Services D | ing<br>120)<br>atabase |               |          | 17<br>17 (mins) |          |      |          |
| Ports                                                                                          | Select Service                                                                 | 6                      | Other         |          |                 |          |      |          |
| > NIP                                                                                          | Service Name                                                                   | 0                      | hromecast     |          |                 |          |      |          |
| IPv6     mONS     General     Profiles                                                         | Service String<br>Query Status P<br>LSS Status C<br>Origin W12                 | ELESS 💽                | googlecasttop | Jocal.   |                 |          |      |          |
| Domain Namas<br>mDNS Browser<br>mDNS Policies                                                  | Add                                                                            |                        |               |          |                 |          |      |          |

ةمدخ رەظت Chromecast ددعتملا ثبل لاجم مسا ماظن ةذفان يف ةديدجلا (mDNS):

| cisco                                                                                                    |                                                                          |                              | WIRELESS  | SECURITY      | MANAGEMENT        | C <u>O</u> M | MANDS         | HELP   | EEEO | BACK |
|----------------------------------------------------------------------------------------------------|--------------------------------------------------------------------------|------------------------------|-----------|---------------|-------------------|--------------|---------------|--------|------|------|
| Controller<br>General<br>Inventory                                                                                                    | mDNS<br>Global Configura                                                 | ition                        |           |               |                   |              |               |        |      |      |
| Interfaces<br>Interface Groups<br>Multicast<br>> Network Routes<br>> Redundancy                                                         | mDNS Global Sno<br>mDNS Policy #<br>Query Interval (1<br>Master Services | ooping<br>0-120)<br>Database |           |               | 17<br>[15] (mins) |              |               |        |      |      |
| <ul> <li>Internal DHCP Server</li> <li>Mobility Management<br/>Ports</li> <li>NTP</li> <li>CDP</li> <li>PMIPv6</li> <li>IPv6</li> </ul> | Select Service<br>Query Status II<br>LSS Status II<br>Origin A           | udd                          | None      | String        | X                 | Query        | LSS<br>Status | Origin |      |      |
| ✓ mDNS<br>General                                                                                                    | AicPxint                                                                 |                              | _ipptcp   | local.        |                   | R            |               | ALL    |      |      |
| Profiles                                                                                                    | AirTunes                                                                 |                              | _reopto   | p.local.      |                   | R            | E             | ALL    | ×    |      |
| Domain Names<br>mDNS Browser<br>mDNS Policies                                                                                           | AppleTy                                                                  |                              | _airplay. | tcp.local.    |                   | F            |               | ALL    | *    |      |
|                                                                                                    | HP Photosmert Pri                                                        | nter 1                       | _universa | sub_ipp_b     | p.local.          | R            | Ε.            | ALL    | *    |      |
| Advanced                                                                                                    | HP Photosmart Pri                                                        | nter 2                       | _01088    | ib_ipp_tcp.lo | cal.              | <b>V</b>     | Π.            | ALL    | ٠    |      |
|                                                                                                    | Printer                                                                  |                              | printer.  | top.local.    |                   | R            | 0             | ALL    | ۲    |      |
|                                                                                                    | chromecast-1                                                             |                              | _googleca | sttcp.local.  |                   | F            | 0             | ALL    |      |      |

3. هذه يف .WLAN ةكبش ىلع مدختسملا mDNS فيرعت فلم ىلإ ةمدخلا هذه ةفاضإب مق درماوألا رطس ةهجاو نم .يضارتفالا فيرعتلا فلم مادختسا متي ةلاحلا: config mdns profilechromecast service add default-mdns-profile

دنع **ةفاضا** قوف رقنا .ةلدسنملا ةمئاقلا

.ءاەتنالا

| ontroller                         | mDNS Profile > Edit              |                      |
|-----------------------------------|----------------------------------|----------------------|
| General                           | Profile Name                     | default-mdns-profile |
| Inventory                         | Profile Id                       | 1                    |
| Interfaces                        | Service Count                    | 7                    |
| Interface Groups                  | No. of Interfaces Attached       | 1                    |
| Multicast<br>Internal DHCP Server | Interfaces                       | trickortreat         |
| Mobility Management<br>Ports      | No. of Interface Groupe Attached | 0                    |
| NTP                               | Interface Groups                 |                      |
| CDP                               | No. of Wlans Attached            | 2                    |
| IPv6<br>mDNS                      | Wian Ids                         | 1,2                  |
| Profiles<br>Domain Names          | No. of Guest Lans Attached       | 0                    |
| mDNS Browser<br>mDNS Policies     | Guest Lan Ids                    |                      |
| Advanced                          | No. of Local Policies Attached   | 0                    |
|                                   | Local Policy Ids                 |                      |
|                                   | Services List                    |                      |

ةناخ ددحو **ماع < mDNS > مكحتلا ةدحو** رتخأ .تالاجملا ءامسأ ماظن ىلع لفطتلا نيكمت .4 رايتخالا mDNS Global Snooping.

| cisco                                                | MONITOR                            | <u>W</u> LANs      |          | WIRELESS | SECURITY | MANA | GEME |
|------------------------------------------------------|------------------------------------|--------------------|----------|----------|----------|------|------|
| Controller<br>General<br>Inventory                   | mDNS                               | nfigurati          | 0.0      |          |          |      |      |
| Interfaces<br>Interface Groups                       | mDNS GI                            | obal Snoop         | bing     |          |          |      |      |
| Multicast  Internal DHCP Server  Mobility Management | Query In                           | terval (10-        | 120)     |          |          | 15   | (mii |
| Ports                                                | Master Se                          | rvices D           | atabase  |          |          |      |      |
| <ul> <li>NTP</li> <li>CDP</li> <li>IDef</li> </ul>   | Select Se<br>Query St<br>LSS State | atus III<br>us III | [        | None     |          | •    |      |
| mDNS     General     Profiles                        | Origin                             | ALL                | <u>-</u> |          |          |      |      |

اەسڧن WLAN/VLAN ةكبش ىلع يكلساللا ليمعلاو تسكيموركلا

ةكبشلل يطيطختلا مسرلا

ةيكلساللاا ةيلحملا تاكبشلل نيلمعتسملا ءالمعلا يطيطختلا مسرلا اذه حضوي اهسفن (VLAN) ةيرهاظلا ةيلحملا ةكبشلاو (WLAN).

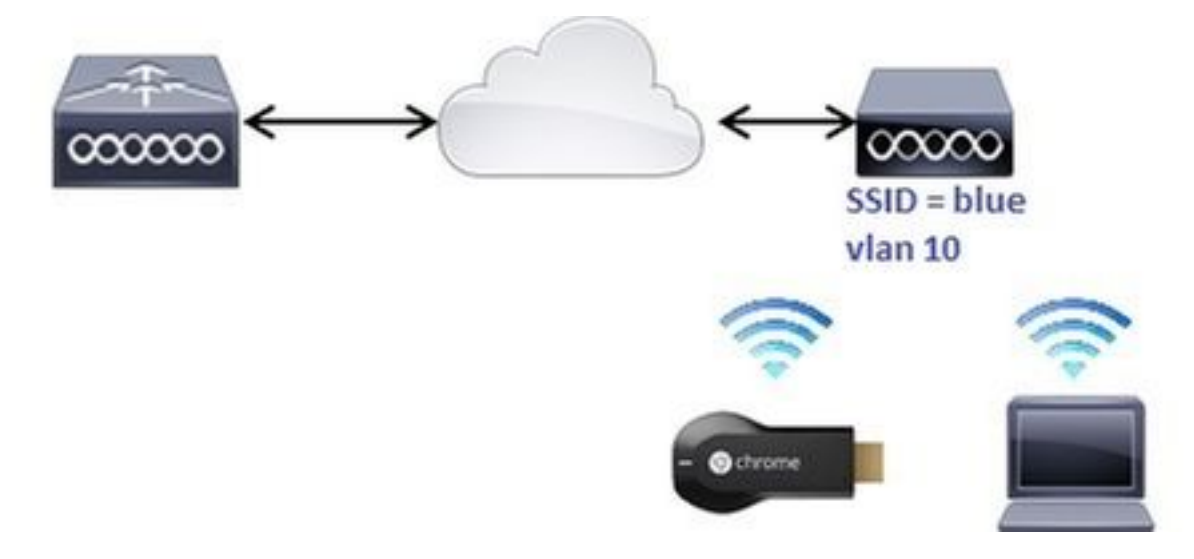

#### نيوكتلا

(dwsi)

1. يكيمانيدلا نيوكتلا لوكوتورب مداخ ىلع ةەجاولا ەذە يوتحت subinterface vlan 10. تقلخ رماوألا رطس ةەجاو نم .اەسفن VLAN ةكبش ىلع دوجوملا (DHCP) فيضملل:

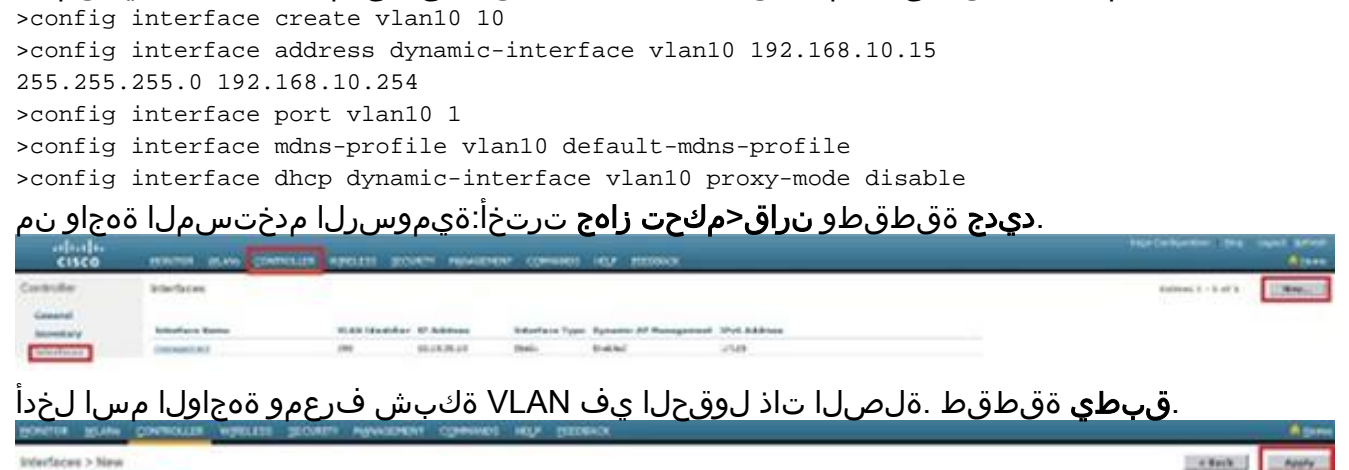

،لااثملا اذه يف .ةديدجلا ةهجاولا ىلع رقنا .ةشاشلا ىلع ةديدجلا ةهجاولا رهظت

| General<br>Inventory              | Interface Name                                                      |                                                                                                    |
|-----------------------------------|---------------------------------------------------------------------|----------------------------------------------------------------------------------------------------|
| Interfaces                        | management<br>Stor                                                  |                                                                                                    |
| Multicast<br>Internal DHCP Server | ti<br>virtual<br>vlan10                                             |                                                                                                    |
|                                   | interfaces<br>Interface Groups<br>Multicast<br>Internal DHCP Server | Interfaces Interface Groups Multicast Internal DHCP Server Internal DHCP Server Internal DHCP |

فلمةباوبلاةكبشلا عانقIP ناونعVLAN فرعمذفنملا مقر :لوقحلا هذه نيوكتب فيرعت

| nDNS                          |            |
|-------------------------------|------------|
| vterfaces > Edit              | Internet I |
| Constant Enformations         |            |
| Disches kens varst            |            |
| Kad Kaping day (19 June 1     |            |
| and guardian.                 |            |
| Over Las E                    |            |
| Dentite E                     |            |
| Quarteristics (Marcal Inc. 1) |            |
| sec as                        |            |
| Applical Information          |            |
| Post Burrian                  |            |
| Revise Revi                   |            |
| All to for a                  |            |
| Brades Gunterie M. F. F.      |            |
| Information Addresse          |            |
| MAR Membrai 3.8               |            |
| 17 Address 570, 344, 01, 3    |            |
| famon 015.215.215.0           |            |
| (mpany )                      |            |
| DHCP Information              |            |
| Innary Intil Sanar            |            |
| Insuranty D-OF terver         |            |
| UNIT Proce Pade               |            |
| Diable DHCP Option 40         |            |
| Locess Cantrol Unit           |            |
| ALL Note                      |            |
| a lan                         |            |
| and in the State and the      |            |

.**بەذي** ةقطقطو **ديدج قلخي<WLANs** ترتخأ:ةيموسرلا مدختسملا ةەجاو نم

| lili.<br>cisco | MONITOR MUNIS        | CONTROLLER WIRELESS | SECURITY MUNACHENT | COMMUNICS HELP | ECEDBACK        |
|----------------|----------------------|---------------------|--------------------|----------------|-----------------|
| WLANs          | WLANs                |                     |                    |                |                 |
| WLANS          | Current Filter: None | (Cherce Filter) (C  | Jever Hilton]      |                | Create New X Ga |

لاثملا اذه حضوي امك ةلصلا تاذ لوقحلا يف تامولعملا لاخداب مقو ةماعلا ةحفص رقنا: WLANs > Edit \_'blue'

| Profile Name                                                                                | blue                                                                                                    |
|---------------------------------------------------------------------------------------------|----------------------------------------------------------------------------------------------------|
| Tune                                                                                        | WIAN                                                                                                    |
| туре                                                                                        | WLAN                                                                                                    |
| SSID                                                                                        | blue                                                                                                    |
| Status                                                                                      | ✓ Enabled                                                                                                    |
|                                                                                             | (Modifications done under security tab will appear after applying the change                                            |
| Radio Policy                                                                                | (Modifications done under security tab will appear after applying the change<br>802.11g only                            |
| Radio Policy<br>Interface/Interface<br>Group(G)                                             | (Modifications done under security tab will appear after applying the change<br>802.11g only  vlan500                   |
| Radio Policy<br>Interface/Interface<br>Group(G)<br>Multicast Vlan Feature                   | (Modifications done under security tab will appear after applying the change<br>802.11g only  Vlan500 Enabled           |
| Radio Policy<br>Interface/Interface<br>Group(G)<br>Multicast Vlan Feature<br>Broadcast SSID | (Modifications done under security tab will appear after applying the change<br>802.11g only  Vlan500 Enabled F Enabled |

امك ةذفانلا نيوكتب مق .**2 ةقبطلا** بيوبت ةمالعب ةعوبتم **نيمأتلا** ةحفص رقنا يلاتلا لاثملا حضوي:

| General               | Security                          | QoS                      | Policy-Mapping | Advanced |  |
|-----------------------|-----------------------------------|--------------------------|----------------|----------|--|
| Layer 2               | Layer 3                           | AAA S                    | ervers         |          |  |
| Layer 2<br>Fast Trans | Security <b>2</b><br>M/<br>sition | VPA+WPA2<br>AC Filtering | 2 T            |          |  |
| Protected             | Managemen                         | t Frame                  |                |          |  |
| PMF                   | 2 Parameter                       | Disa                     | bled 💌         |          |  |
| WPA Po                | licy                              | ,<br>                    |                |          |  |
| WPA2 P                | olicy-AES                         | N                        |                |          |  |
| Authentic             | ation Key Ma                      | nagement                 |                |          |  |
| 802.1X                | E 6                               | nable                    |                |          |  |
| CCKM                  | П е                               | nable                    |                |          |  |
| PSK                   | E E                               | nable                    |                |          |  |
| FT 802.1              | 1Х 🔳 Е                            | nable                    |                |          |  |
| FT PSK                | ΓE                                | nable                    |                |          |  |
| PSK For               | mat                               | ASC                      | II <b>•</b>    |          |  |
|                       |                                   | ••••                     | •              |          |  |
| WPA gtk               | k-randomize                       | Disa                     | ble 💌          |          |  |

ةناخ ددح مث .Aironet IE نيكمت مدع نم دكأتو **ةمدقتم تارايخ** بيوبتلا ةمالع قوف رقنا نم default-mdns-profile رتخاو mDNS **فيرعت تافلم ىلع لفطتلا نيكمتل** رايتخالاا فيرعت فلمل ةلدسنملا ةمئاقلا

| General Security                        | QoS Policy-Mapping          | Advanced                           |                         |               |
|-----------------------------------------|-----------------------------|------------------------------------|-------------------------|---------------|
| Allow AAA Override                      | Enabled                     |                                    | DHCP                    |               |
| Coverage Hole Detection                 | F Enabled                   |                                    | DHCP Server             | C override    |
| Aironet 1E                              | F Enabled                   |                                    | DHCP Addr. Assignment   | t 🗆 Required  |
| Diagnostic Channel #                    | Enabled                     |                                    | OEAP                    |               |
| Override Interface ACL                  | IPv4 None                   | 1Pv6 None                          | Split Tunnel            | F Enabled     |
| Layer2 Acl<br>P2P Blocking Action       | None                        |                                    | Management Frame Pro    | tection (MFP) |
| Client Exclusion 2                      | Fenabled 60<br>Timeout Valu | e (secs)                           | MFP Client Protection # | Optional 💌    |
| Maximum Allowed<br>Clients              | 0                           |                                    | DTIM Period (in beacon  | intervals)    |
| Static IP Tunneling 22                  | Enabled                     |                                    | 802.11a/n (1 - 255)     | 1             |
| Wi-Fi Direct Clients<br>Policy          | Oisabled                    |                                    | 802.11b/g/n (1 - 255)   | 1             |
| Maximum Allowed<br>Clients Per AP Radio | 200                         |                                    | NAC State None          |               |
| e le ul Aurora — El Constand            |                             | 1909 Keal-                         |                         |               |
|                                         |                             | Universal AP Admin 1               |                         |               |
|                                         |                             | mDNR                               |                         |               |
|                                         |                             | mDNS Provine Confust, mains and th | - Enclosed              |               |

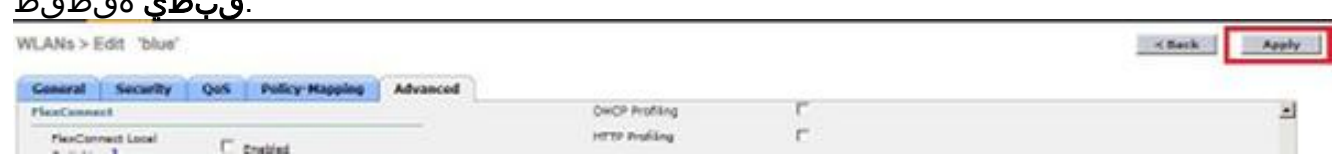

3. هذه WLAN ةكبشب تسكيموركلاو يكلساللا ليمعلا ليصوتب مق.

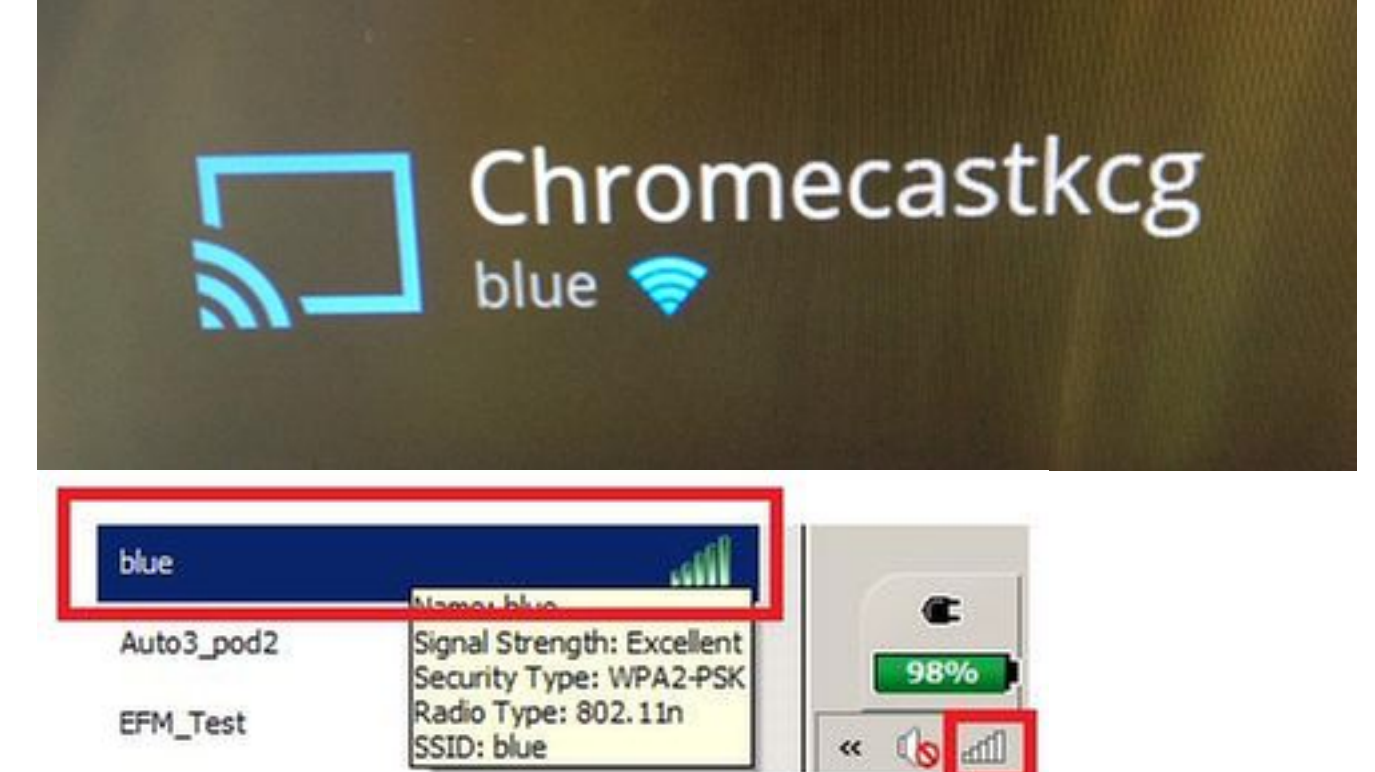

4. بطاقتلالا ةشاشو Chromecast زاهج عقوم يكلساللا ليمعلا ددحي.

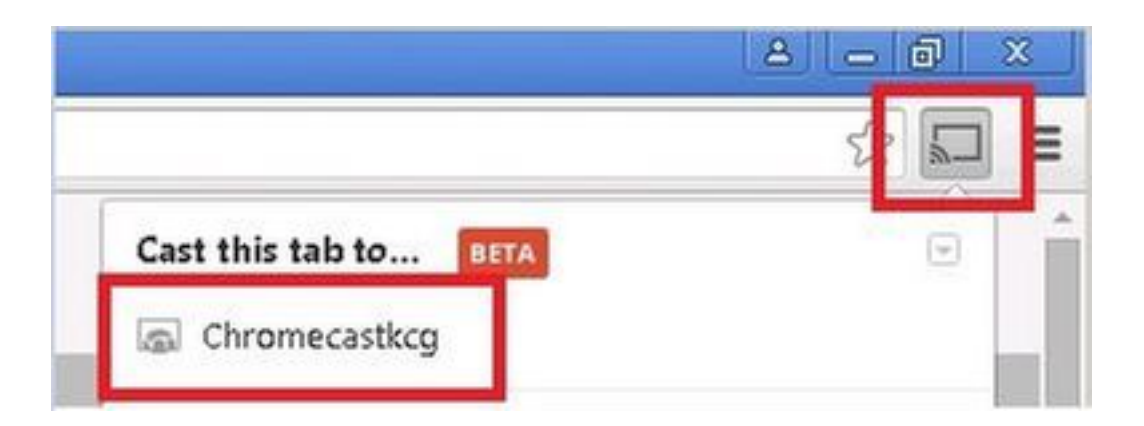

## ةفلتخم VLAN ةكبش/WLAN ةكبش ىلع يكلساللا ليمعلاو تسكيموركلا

ةكبشلل يطيطختلا مسرلا

ططخملا اذه حضوي Chromecast ءالمعلاو A (WLAN) قيكلساللا قيلحملا قكبشلا ىلع Chromecast ططخملا اذه حضوي قيرهاظلا قيلحملا تاكبشلاو B (WLAN) قيكلساللا قيلحملا قكبشلا ىلع نييكلساللا (VLANs) قفلتخملا.

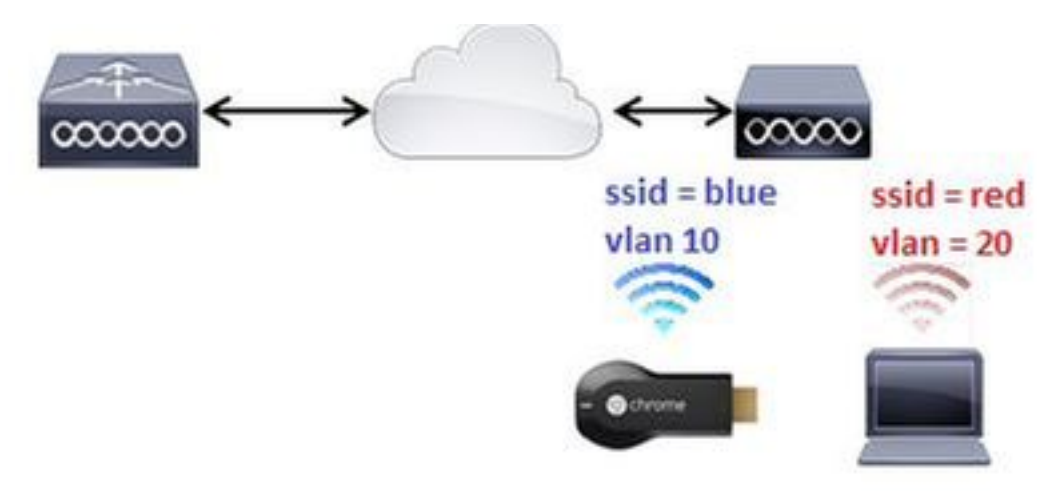

#### نيوكتلا

نم ديزم يلع لوصحلل 1 ويرانيسلا نم 2 و 1 تاوطخلا عجار .VLAN 20 ل WLAN B تفضأ .1 .عجرملا >config interface create vlan20 20 >config interface address dynamic-interface vlan10 192.168.20.15 255.255.255.0 192.168.20.254 >config interface port vlan20 1 >config interface mdns-profile vlan20 default-mdns-profile >config interface dhcp dynamic-interface vlan20 proxy-mode disable >config wlan create 2 red >config wlan security wpa akm 802.1x disable 2 >config wlan security wpa akm psk enable 2 >config wlan security wpa akm psk set-key ascii cisco-chrome 2 >config wlan interface 2 vlan20 >config wlan radio 2 802.11g-only >config wlan ccx aironetIeSupport disable 2 >config wlan enable 2 .SSID Blue ت SSID Blue لىصروت .2

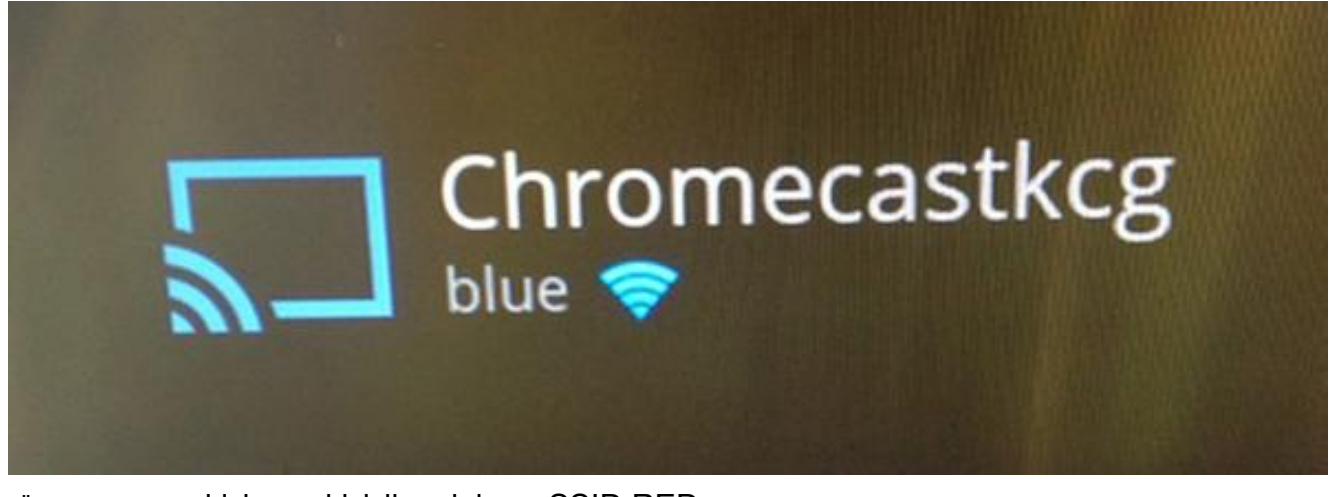

3. ب يكلساللا ليمعلا ليصوتب مق SSID RED.

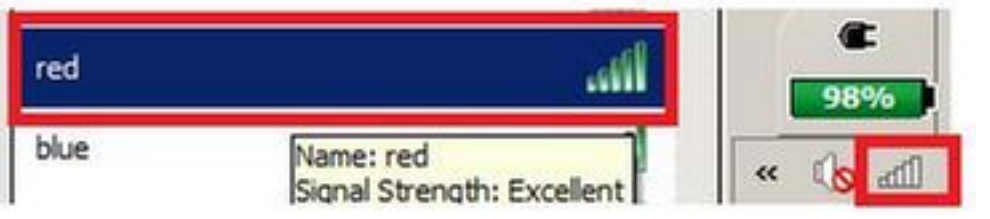

4. زاهج ىلإ ةشاش لاسرا نآلا يكلساللا ليمعلا عيطتسي .4

|                       | A - 0 × |
|-----------------------|---------|
|                       | ⊑ يړ ۲  |
| Cast this tab to BETA |         |
| Chromecastkcg         |         |

اذه يف اهترادإل تساكيمورك ىلع روثعلا ةيكذلا فتاوهلل نكمي ال :**قظحالم** .ةشاشلا خسنل طقف ويرانيسلا اذه رابتخإ مت .ويرانيسلا

يال عضول ايف لوصول اطاقن نوكت امدنع طقف ويرانيسل اذه لمعي :**قظحالم** ةزيم لمعت ،يلحمل ليوحتل - FlexConnect قينقت يف لوصول اطاقنل ةبسنل اب نم لكب) اهسفن VLAN ةكبش مدختست ةزهجأل اتناك اذا طقف قباطمل خسنل ا لاو لومحمل رتويبمكل ا

#### ءاسرإلا/ءارعلا ويرانيس

ةكبشلل يطيطختلا مسرلا

يطيطختالا مسرلاا اذه حضوي WLC يلع نييكلساللاا ءالمعلاو WLC طبرلا الى Shromecast يطيطختالا مسرلاا اذه حضوي. يجراخانا

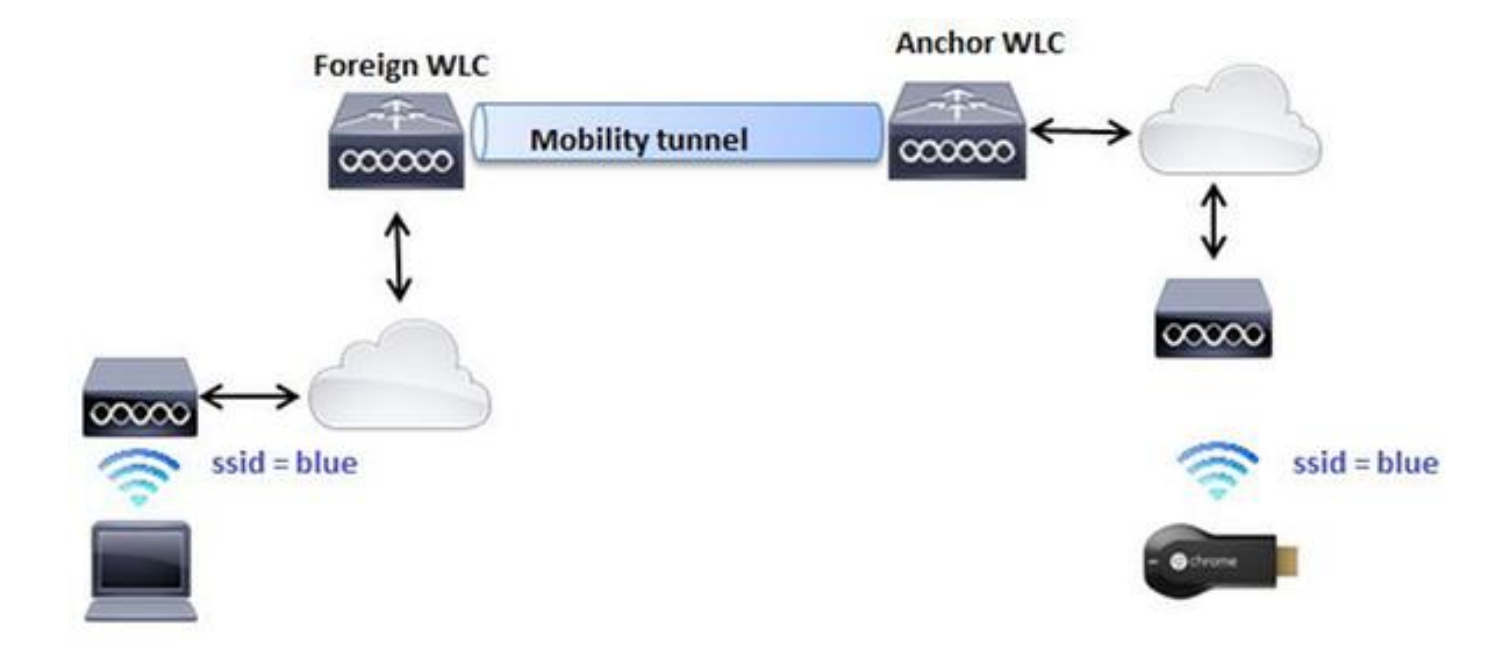

#### نيوكتلا

- ةيلحملا ةكبشلا يف مكحتلا مئاوق نم لك ىلع WLAN تاكبش ءاشنإب مق .1 1. ويرانيسلا 2 ةوطخلا رظنا .ةقباطتم تادادعإب (WLCs) ةيكلساللا

(WLC-Anchor) > show mobility summary

| Mobility Protocol Port              | 16666     |
|-------------------------------------|-----------|
| Default Mobility Domain             | mb-anchor |
| Multicast Mode                      | Disabled  |
| Mobility Domain ID for 802.11r      | 0x5313    |
| Mobility Keepalive Interval         | 10        |
| Mobility Keepalive Count            | 3         |
| Mobility Group Members Configured   | 1         |
| Mobility Control Message DSCP Value | 0         |
|                                     |           |

Controllers configured in the Mobility Group MAC Address IP Address Group Name Multicast IP Status bc:16:65:c2:aa:c0 10.88.244.87 mb-anchor 0.0.0.0 Up

(WLC-Foreign) > show mobility summary

| Mobility Protocol Port              | 16666      |
|-------------------------------------|------------|
| Default Mobility Domain             | mb-foreign |
| Multicast Mode                      | Disabled   |
| Mobility Domain ID for 802.11r      | 0x25f5     |
| Mobility Keepalive Interval         | 10         |
| Mobility Keepalive Count            | 3          |
| Mobility Group Members Configured   | 1          |
| Mobility Control Message DSCP Value | 0          |

Controllers configured in the Mobility Group MAC Address IP Address Group Name Multicast IP Status 6c:20:56:b8:ba:40 10.10.30.10 mb-foreign 0.0.0.0 Up

(WLC-Anchor) >config mobility group member add 6c:20:56:b8:ba:40 10.10.30.10 mb-foreign (WLC-Foreign) >config mobility group member add bc:16:65:c2:aa:c0 10.88.244.87 mb-anchor (WLC-Anchor) > show mobility summary

| Mobility Protocol Port              | 16666     |
|-------------------------------------|-----------|
| Default Mobility Domain             | mb-anchor |
| Multicast Mode                      | Disabled  |
| Mobility Domain ID for 802.11r      | 0x5313    |
| Mobility Keepalive Interval         | 10        |
| Mobility Keepalive Count            | 3         |
| Mobility Group Members Configured   | 2         |
| Mobility Control Message DSCP Value | 0         |

Controllers configured in the Mobility Group MAC Address IP Address Group Name Multicast IP Status 6c:20:56:b8:ba:40 10.10.30.10 mb-foreign 0.0.0.0 Up bc:16:65:c2:aa:c0 10.88.244.87 mb-anchor 0.0.0.0 Up

(WLC-Foreign) > show mobility summary

| Mobility Protocol Port              | 16666      |
|-------------------------------------|------------|
| Default Mobility Domain             | mb-foreign |
| Multicast Mode                      | Disabled   |
| Mobility Domain ID for 802.11r      | 0x25f5     |
| Mobility Keepalive Interval         | 10         |
| Mobility Keepalive Count            | 3          |
| Mobility Group Members Configured   | 2          |
| Mobility Control Message DSCP Value | 0          |

Controllers configured in the Mobility Group MAC Address IP Address Group Name Multicast IP Status 6c:20:56:b8:ba:40 10.10.30.10 mb-foreign 0.0.0.0 Up bc:16:65:c2:aa:c0 10.88.244.87 mb-anchor 0.0.0.0 Up

3. ةيلحملا ةكبشلا يف مكحتلا رصنع طبرل اهطبر مت يتلا WLAN ةكبش نيوكتب مق درماوألا رطس ةهجاو نم .(WLC) ةيكلساللا

(WLC-Anchor) >config wlan disable 1 (WLC-Anchor) >config wlan mobility anchor add 1 10.88.244.87 (WLC-Anchor) >config wlan enable 1

(WLC-Foreign) >config wlan disable 1 (WLC-Foreign) >config wlan mobility anchor add 1 10.88.244.87 (WLC-Foreign) >config wlan enable 1 لوصحلل مدختسملا ةەجاو تامىلىت ىلع لوصحل (GUI).

.4 مكحتال رصنع يلع SSID Blue ب Chromecast ليصوتب مق 4.

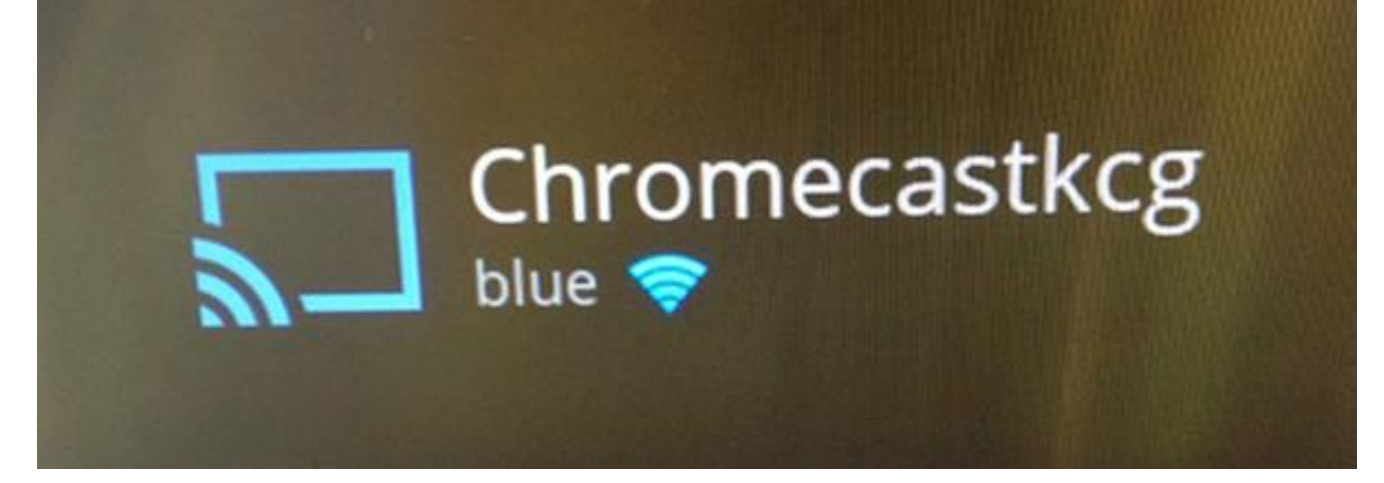

ةكبشلا يف مكحتلا رصنع يف SSID Blue ب لومحم رتويبمك زاهج ليصوتب مق .5

.يجراخلا (WLC) ةيكلساللا ةيلحملا

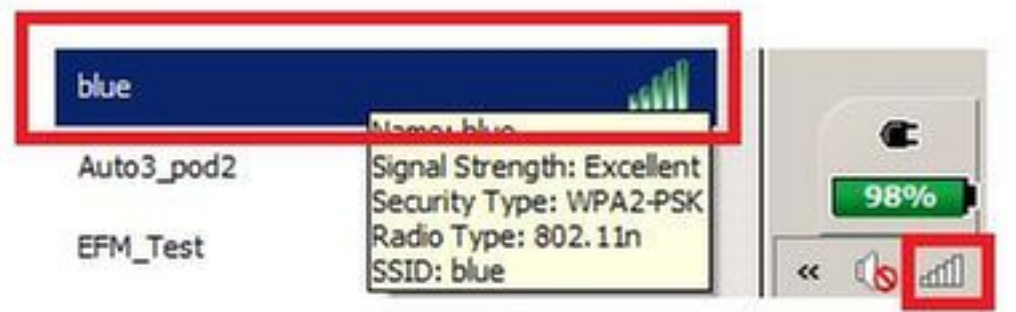

.ةطقتلملا ةشاشلل Chromecast زاهج ناكم لومحملا رتويبمكلا ددحي .6

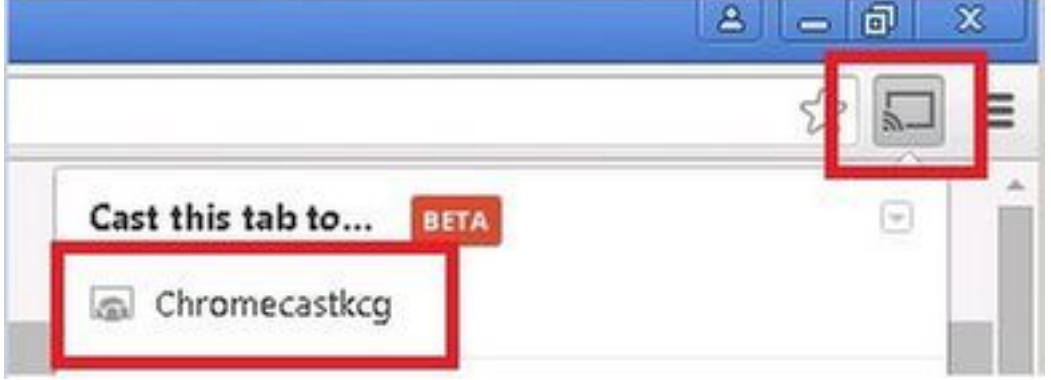

## بلطلا ةمدخ مادختسإ

in order to اذأ تفشتكا chromecast نأ جاتحي ةمدخ بلط دناسي طقف نأ تاقيبطت/فتاوه نم chromecast ةادأ تفشتكا فورظ كانه .WLC لا ىلع forwarding تنكم wulticast وسفن لا ىلع مهنم نانثا نوكي ل<u>ېل د</u> عجار ،ليصافتلا نم ديزمل .ةفلتخم VLAN تاكبش يف اونوكي نأ نكمي ثيح ةنيعم <u>لمن</u>

# ةحصلا نم ققحتلا

حيحص لكشب نيوكتلا لمع ديكأتل مسقلا اذه مدختسا.

مجرتم ةادأ" مدختسا .show <u>رماوأ ضعب (طقف نيلجسملاءالمعل) جارخالا مجرتم ةادأ معدت</u> رمالا جَرخُمل ليلحت ضرعل "جارخإلا

ا. ىنمېلا WLAN ةكبشب نييكلساللا ءالمعلاو Chromecast زامج ليصوت نم ققحت. show client wlan 1

chromecast mac address wireless client mac address

2. ةيلحملا ةكبشلا يف مكحتلا رصنع ةطساوب Chromecast زاهج فاشتكا نم ققحت (WLC). قيكلساللا

>show mdns domain-name-ip summary

Number of Domain Name-IP Entries...... 2

Chromecast's name

## اهحالصإو ءاطخألا فاشكتسا

اهحالصإو نيوكتلا ءاطخأ فاشكتسال اهمادختسا كنكمي تامولعم مسقلا اذه رفوي.

مجرتم ةادأ" مدختسا .show <u>رماوأ ضعب (طقف نيلجسملاءالمعلل) جارخالا مجرتم ةادأ معدت</u> رمألا جَرخُمل ليلحت ضرعل "جارخإلاا

.debug رماوأ مادختسإ لبق <u>حيحصتا رماوأ لوح قمهم تامولعم</u> ىلإ عجرا :**ةظحالم** 

ليكشت اذه تيرحت in order to رمأ in order to ليكشت اذه تيرحت.

ةمجرتاا مذه لوح

تمجرت Cisco تايان تايانق تال نم قعومجم مادختساب دنتسمل اذه Cisco تمجرت ملاعل العامي عيمج يف نيم دختسمل لمعد يوتحم ميدقت لقيرشبل و امك ققيقد نوكت نل قيل قمجرت لضفاً نأ قظعالم يجرُي .قصاخل امهتغلب Cisco ياخت .فرتحم مجرتم اممدقي يتل القيفارت عال قمجرت اعم ل احل اوه يل إ أم اد عوجرل اب يصوُتو تامجرت الاذة ققد نع اهتي لوئسم Systems الما يا إ أم الا عنه يل الان الانتيام الال الانتيال الانت الما